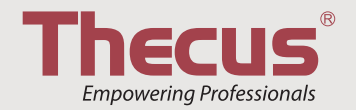

# N2810 Series

Quick Installation Guide Guide d'Installation Rapide Kurzanleitung Guida rapida all'installazione Guía de instalación rápida Instrukcja szybkiej instalacji

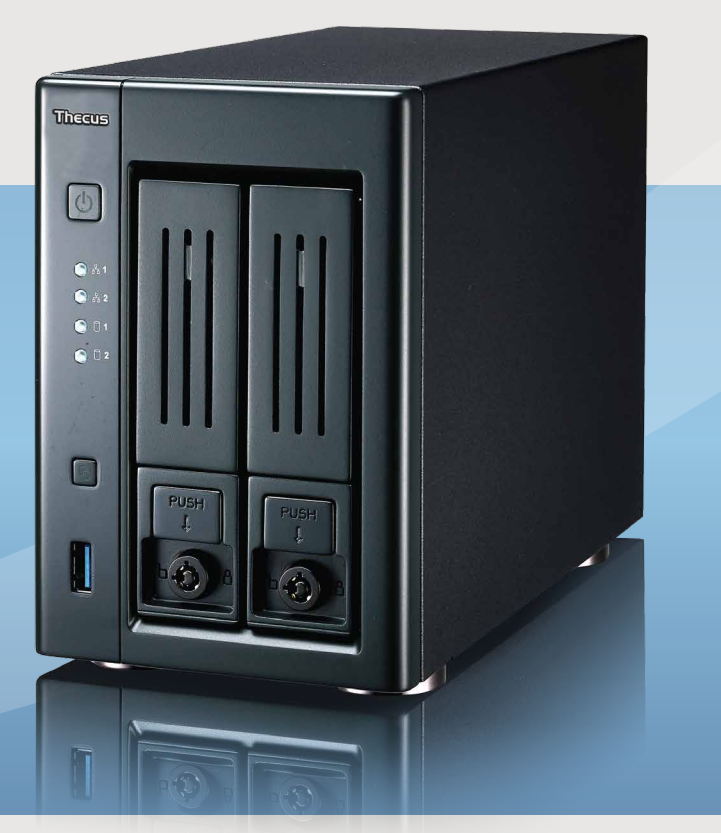

|   | EN | Hard disk drive installation, network cable connection.                      |
|---|----|------------------------------------------------------------------------------|
|   |    | connect Ethernet cable to the WAN port on N2810 Series and connect the other |
|   | FR | Installation du disque dur, Branchement du Démarrage du                      |
|   |    | navigateurcâble réseau                                                       |
|   |    | Branchez le cable Ethernet au port WAN sur le N2810 Series et branchez       |
|   | DE | Festplatteninstallation Netzwerkkabel-Verbindung                             |
|   |    | Verbinden Sie das Netzwerkkabel mit dem WAN Port der N2810 Series            |
|   |    | und Ihrem Switch/Hub/Router:                                                 |
|   | IT | Installazione del disco, Connessione del cavo di rete                        |
|   |    | Collegare il cavo Ethernet alla porta WAN del Serie N2810 e connettere       |
|   |    | l'altra estremita al Vs. switch/hub/router.                                  |
|   | Eð | Conecte el cable Ethernet al nuerto WAN del Serie N2810 y conecte el otro    |
|   |    | extremo a su conmutador/concentrador/enrutador.                              |
|   | PL | Montaż dysku twardego i podłączenie kabla sieciowego                         |
|   |    | Zamontuj dysk w uchwycie montażowym kieszeń, a następnie podłącz             |
|   |    | kabel ethernetowy (RJ-45) do portu WAN w urządzeniu NAS, a następnie         |
|   |    | podłącz drugi koniec kabia do innego urządzenia (switch/hub/router).         |
| 2 | EN | Connect power cord & power on                                                |
|   | FR | Branchement du câble d'alimentation et mise sous tension                     |
|   | DE | Stromkabelverbindung & Anschalttaste                                         |
|   | IT | Connessione del cavo di alimentazione ed accensione                          |
|   | ES | Conexión del cable de alimentación y encendido                               |
|   | PL | Podłącz kabel zasilający do urządzenia NAS, a następnie włącz zasilanie.     |

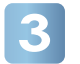

#### EN Start web user interface

After N2810 Series boots up, the default IP address is 192.168.1.100. The default administrator's username/password is admin/admin.

## **FR** Démarrage de l'interface utilisateur Web

Après de démarrage du N2810 Series, l'adresse IP par défaut est 192.168.1.100. Les noms d'utilisateur et mot de passe administrateur par défaut sont admin/admin.

# **DE** Starten des WEB Benutzer-Interfaces

Nachdem die N2810 Series gestartet ist, erhält diese die Standard IP Adresse 192.168.1.100. Die vorgegebenen Administrator Anmeldedaten für Username/Passwort sind admin/admin.

#### Esecuzione dell'interfaccia Web

A termine della procedura di avviamento, Serie N2810 assume l'indirizzo IP di default 192.168.1.100. Per default, username/password di amministratore sono admin/admin.

# Inicio de la interfaz Web de usuario

Tras el arranque de Serie N2810, la dirección IP predeterminada es 192.168.1.100. El nombre de usuario y la contraseña predeterminados del administrador son admin/admin.

## Domyślne parametry dostępu do interfejsu WEB Po pierwszym uruchomieniu urządzenia NAS domyślny adres IP to 192.168.1.100.

Domyślna nazwa użytkownika oraz hasło to: admin / admin.

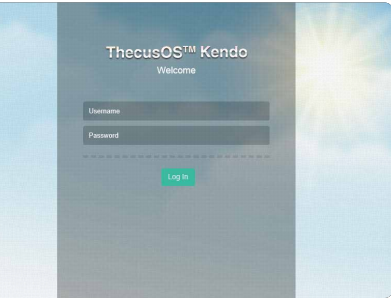

| 4 | EN | Start the Thecus Setup Wizard<br>Insert the CD into your PC. If the Setup Wizard doesn't launch automatically,<br>browse your CD-ROM drive and double-click on setup.exe (or .dmg for MAC use                                                                                      | s).                                                                                                    |
|---|----|----------------------------------------------------------------------------------------------------|----------------------------------------------------------------------------------------------------|
|   | FR | Démarrer le guide d'installation du Thecus<br>Insérez le CD dans votre PC. Si le guide d'installation ne se lance pas automatiquement,<br>parcourez votre lecteur CD-ROM et double cliquez sur setup.exe (.dmg).                                                                   | Thocus                                                                                                    |
|   | DE | Installieren der Thecus Setup Software<br>Legen sie die Thecus CD in Ihr CD- oder DVD-Rom Laufwerk. Falls das Setup<br>nicht automatisch starten sollte durchsuchen sie den Inhalt der CD mit dem<br>Windows Explorer und öffnen sie die Datei "Setup.exe" (.dmg) per Doppelklick. | IP Storage Appliance<br>Setup Wizard                                                                                                    |
|   | IT | Avviare il Setup Wizard di Thecus<br>Inserire il CD-Rom fornito nel vostro PC, se il Setup Wizard non si avvia automaticamente<br>esplorare la directory del CD e lanciare il comando setup.exe (.dmg).                                                                            |                                                                                                    |
|   | ES | Comience a mago de la disposición de Thecus<br>Inserte el CD en su PC. Si el mago de la disposición no lanza automáticamente, hojee su<br>y el doble-tecleo de CD-ROM en setup exe (dmg)                                                                                           | impulsión                                                                                                    |
|   | PL | Instalacja za pomocą kreatora instalacji Thecus Setup Wizard<br>Włóż płytę CD do napędu komputera. Jeżeli kreator instalacji nie uruchomi się automatycz<br>manualnie a następnie kliknij dwukrotnie na ikonę setup.exe (albo .dmg dla użytkowników                                | nie to spróbuj ją przeglądać<br>systemu MacOS).                                                                                                    |
| 5 | EN | Complete the Setup Wizard<br>A. Device Discovery: The Setup Wizard will detect all Thecus NAS devices on the network.                                                                                                    | Sety Ward IP Storage Appliance                                                                                                    |
|   | FR | Démarrage de l'interface utilisateur Web                                                                                                    | Device Discovery Yestern 202                                                                                                    |
|   |    | Le guide d'installation détectera automatiquement tous les périphériques<br>NAS Thecus sur votre réseau.                                                                                                    | No Index Teame MAC G   Login 4. IS200-enton, 127.16.65.245 09.14-FP-01.79.1C 1   System 5. IIS200-Andru 1/27.16.65.21 09.14-FP-01.79.7C 1   I 5.VMOPSVI 17.16.65.21 09.14-FP-01.79.7C 1   I 5.VMOPSVI 17.16.65.21 09.14-FP-10-07-9C 1   I VMOPSVI 17.16.66.131 09.14-FP-10-07-9C 1   Hetwork 6 N.2310 17.16.66.131 09.14-FP-10-07-9C 1                                                                                                    |
|   | DE | Fertigstellen der Installation                                                                                                    | Configuration 9 N5200-47 172.16.66.47 00:14:FD-11:03-AE 1   10 N7700FUUS 172.16.66.103 00:14:FD-13:88.81 1   11 N5200-Burnin 172.16.64.31 00:14:FD-11:13:48 1                                                                                                    |
|   |    | A. Geräte Suchen: Das Thecus Setup Programm sucht nach allen angeschlossenen                                                                                                    | Change 12 N7700ixan 172,16.65,162 00-14-FD-12-F2-AC 1   Password 13 NAS-TV 172,166.65,41 00-14-FD-13-66 921 1   14 NS500 10.0.0.25 00-14-FD-12-75-58 1 1 1 1 1 1 1 1 1 1 1 1 1 1 1 1 1 1 1 1 1 1 1 1 1 1 1 1 1 1 1 1 1 1 1 1 1 1 1 1 1 1 1 1 1 1 1 1 1 1 1 1 1 1 1 1 1 1 1 1 1 1 1 1 1 1 1 1 1 1 1 1 1 1 1 1 1 1 1 1 1 1                                                                                                    |
|   |    | Thecus Geräten im Netzwerk und zeigt diese an.                                                                                                    | Complete 15 NV/005A5-21/7 17/2.10.65.21/7 00-14-FD-12-ED-26<br>16 N550-41 172.16.65.41 00-14-FD-12-27-5A<br>17 N7700FR0 172.16.64.97 100-14-FD-12-75-5A<br>17 N7700FR0 172.16.64.97 100-14-FD-12-65-5A<br>10 0-14-FD-12-66-54<br>10 0-14-FD-12-66-54<br>10 0-14-FD-12-66-54<br>10 0-14-FD-12-66-54<br>10 0-14-FD-12-66-54<br>10 0-14-FD-12-66-54<br>10 0-14-FD-12-66-54<br>10 0-14-FD-12-66-54<br>10 0-14-FD-12-65-54<br>10 0-14-FD-12-65-54<br>10 0-14-FD-12-65-54<br>10 0-14-FD-12-65-54<br>10 0-14-FD-12-75-54<br>10 0-14-FD-12-75-54<br>10 0-14-75-55<br>10 0-14-75-55<br>10 0 |
|   | IT | Completare il Setup Wizard                                                                                                    |                                                                                                    |
|   |    | A. Individuazione della unita sulla rete:<br>Il Wizard Setup individuerà in modo automatico il NAS Thecus sulla rete                                                                                                    | Start Browser Rescan Next Exit                                                                                                    |
|   | ES | Termine a mago de la disposición                                                                                                    |                                                                                                    |
|   |    | A. Descubrimiento Del Dispositivo: El mago de la disposición detectará todos los dispositivo                                                                                                    | s de la NAS de Thecus en la red.                                                                                                    |
|   | PL | Ukończenie instalacji za pomocą kreatora instalacji<br>A. Wykrywanie urządzenia. Program instalacyjny wykryje automatycznie wszystkie urządze<br>które są dostępne w tej samej sieci.                                                                                              | nia NAS marki Thecus,                                                                                                    |

START

EN B. Login

Login N2810 Series with administrator's account and password.

FR B. Connexion

Connectez-vous au N2810 Series avec le compte et le mot de passe administrateur.

DE B. Anmeldung

Melden Sie sich mit dem Administrator Konto und Passwort an.

**B**. Login

Loggarsi al Serie N2810 con le credenziali di amministratore.

- ES B. Inicio de sesión Inicie sesión en el Serie N2810 con la cuenta y la contraseña del administrador.
- PL B. Logowanie.

Zaloguj się do urządzenia NAS za pomocą loginu i hasła administratora.

**EN** C. Network setting

Name your N2810 Series system and configure the network. You can choose either fixed IP or DHCP.

**FR** C. Configuration réseau

Attribuez un nom à votre système N2810 Series et configurez l'adresse IP réseau. Vous pouvez choisir entre une IP fixe ou DHCP.

- DE C. Netzwerkeinstelle N2810 Series und konfigurieren Sie die Netzwerk IP Adresse. Sie können zwischen einer festen IP oder DHCP wählen.
- C. Impostazioni di rete Rinominate il Vs. sistema Serie N2810 e configurate l'indirizzo IP di rete. Si può scegliere di assegnare un indirizzo IP statico o, in alternativa, configurarlo in DHCP.
- ES C. Configuración de red

Ponga un nombre al sistema Serie N2810 y configura la dirección IP de red. Puede optar por una IP fija o por un protocolo de configuración dinámica de host (DHCP).

**PL** C. Ustawienia sieciowe.

Nadaj nazwę swojemu urządzeniu sieciowemu NAS, a następnie skonfiguruj sieć. Możesz wybrać pomiędzy stałym adresem IP albo wykorzystać DHCP.

| Device<br>Discovery      | Login System    | Version: 2.0. |
|--------------------------|-----------------|---------------|
| Login<br>System          | Admin ID: admin |               |
| Network<br>Configuration | Password:       |               |
| Change<br>Password       |                 |               |
| Complete                 |                 |               |

| Thecus                   | IP Storage App                                      | lian        |
|--------------------------|-----------------------------------------------------|-------------|
| Device<br>Discovery      | Network Configuration                               | Version : 3 |
| Login<br>System          | Host Name: N2810<br>IP Type<br>FixedIP C DHCP       |             |
| Network<br>Configuration | IP Setting<br>IP address: 172.16.64.73              |             |
| Change<br>Password       | Netmask: 255.255.252.0<br>Gateway IP: 172.16.66.135 |             |
| Complete                 | DNS Server: 172.16.66.244,168.<br>95.1.1,           |             |
|                          |                                                     |             |

- **EN** D. Change Admin Password
- FR D. Changement du mot de passe administrateur
- DE D. Änderung des Admin Passwortes
- D. Modifica della password di amministratore
- ES D. Cambio de la contraseña de administrador
- D. Zmiana hasła. Aby zabezpieczyć dostęp do urządzenia nieuprawnionym osobą zaleca się zmianę domyślnego hasła administratora na inne - unikalne.
- EN E. Start Browser

Finished! Access the current N2810 Series administrator web user interface by pressing the "Start Browser" button.

FR E. Démarrage du navigateur

Terminé ! Accédez à la page Web administrateur N2810 Series courante en appuyant sur le bouton "Start Browser".

DE E. Browser starten

Fertig! Verbinden Sie sich nun mit dem aktuellen N2810 Series "Administrator WEB Interface" indem Sie auf "Start Browser" klicken.

E. Partenza del browser

Finito ! Accedere all'interfaccia Web di amministrazione cliccando su "Start Browser".

ES E. Inicio del navegador

Ya ha terminado. Acceda a la interfaz Web de usuario de administrador del Serie N2810 actual pulsando el botón "Start Browser" (Iniciar navegador).

PL E.Uruchom przeglądarkę. Naciśnij przycisk "Start Browser", aby rozpocząć korzystanie ze swojego urządzenia NAS i zarządzać wszystkimi ustawieniami.

| Thecus                   | IP Storage Appliance |                |
|--------------------------|----------------------|----------------|
| Device<br>Discovery      | Change Password      | Version: 2.0.3 |
| Login<br>System          |                      |                |
| Network<br>Configuration | New Password:        |                |
| Change<br>Password       | communication (      |                |
| Complete                 |                      |                |

| heeus                    | IP Storage Appliance |                |
|--------------------------|----------------------|----------------|
| Device<br>Discovery      | Complete             | Version: 2.0.3 |
| Login<br>System          | Setup Other Device   |                |
| Network<br>Configuration | Start Browser        |                |
| Change<br>Password       |                      |                |
| Complete                 |                      |                |

Refer to user's manual in the CD for advanced settings and managements. For more information or on-line resources, please visit http://www.thecus.com.

Copyright© 2016 Thecus Technology Corp. All rights reserved. Thecus and other names of Thecus products are trademarks or registered trademark of Thecus Technology Corp. Other products and company names mentioned herein are trademarks of their respective companies.